## 第18届全国热管会议投稿说明

- 1. 登录网址 <u>http://chpc18.aconf.cn</u>
- 2. 点击创建账号,如下图所示:

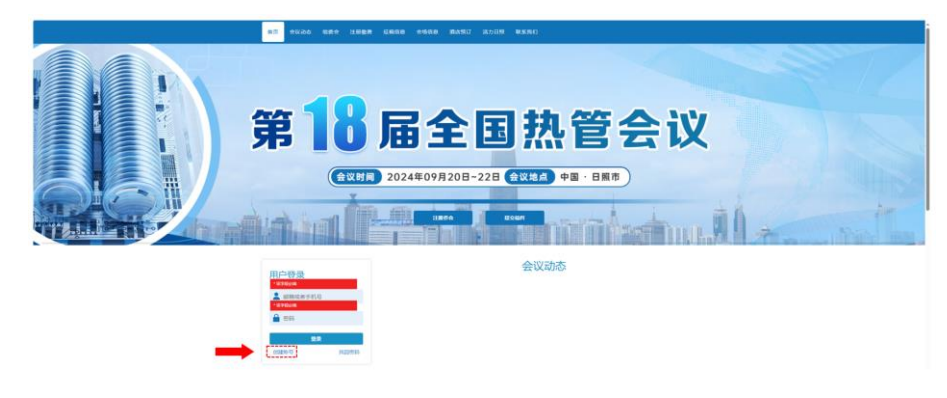

3. 输入您的邮箱并将滑块移动到最右侧后点击提交,如下图所示:

| 首页 会议动态 | 组委会 注册器         | 责 征稿信息 | 会场信息 | 酒店预订 | 活力日照 | 联系我们 | 登录 创建账号                                 |
|---------|-----------------|--------|------|------|------|------|-----------------------------------------|
| 创建账号    |                 |        |      |      |      |      | /////////////////////////////////////// |
| 创建账号 烟  | 密主册了?登录<br>验证邮箱 |        |      | 基本   | 本信息  |      | 完成                                      |
|         | ➡ 邮箱("          |        | 清佳任王 |      |      |      |                                         |

此时邮箱会收到验证邮件,请单击其中链接,如下图所示:
 (请注意此邮件可能被自动识别为垃圾邮件)

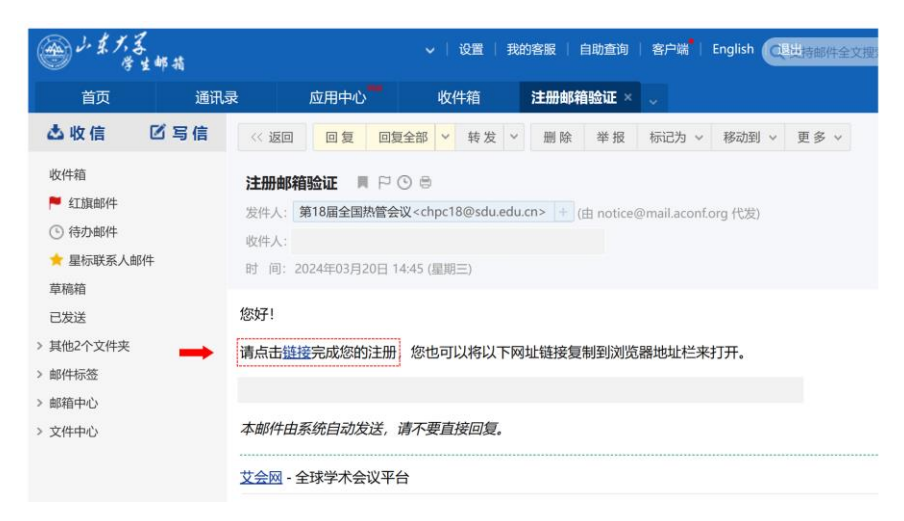

 此时会自动转入至账号创建界面,请按照系统界面填写相关信息所有项目 均为必填,其中密码设置需同时具有大小写英文字母,数字以及特殊符号 且密码长度至少为8位,所有内容填写完毕后点击创建账号:

| 首页 会议动态 组委会 注册缴费 | 征稿信息 会场信息 | 酒店预订 活力日照 | 联系我们 | 登录 创建账号                                 |
|------------------|-----------|-----------|------|-----------------------------------------|
| 创建账号             |           |           |      | /////////////////////////////////////// |
| 创建账号 您已经注册了? 登录  |           |           |      |                                         |
| 10 LE MORT       |           | 基本位型      |      | 完成                                      |
| 1个人资料            |           |           |      |                                         |
| 邮箱(*)            |           |           |      |                                         |
| 姓名(*)<br>所在单位(*) | 姓名字       |           |      |                                         |
| 国家或地区/区域(*)      | 中国        | v         |      |                                         |
| 2 设置密码           |           |           |      |                                         |
| 密码(*)            |           |           |      |                                         |
| 重复密码(*)          | 2         |           |      |                                         |
|                  | 创成主张号     |           |      |                                         |
|                  |           |           |      |                                         |

6. 账号注册成功后,跳转至如下界面,而后登陆个人账号:

| 首页 | 会议动态           | 組委会             | 注册缴费                     | 征稿信息 | 会场信息 | 酒店预订 | 活力日照 | 联系我们 登录 创建账号 |  |
|----|----------------|-----------------|--------------------------|------|------|------|------|--------------|--|
| 创建 | <b></b><br>建账号 |                 |                          |      |      |      |      |              |  |
| ~  | / 您的则<br>请点者   | K号已经)<br>日 这里 智 | 成功创建。<br><sup>後</sup> 录。 |      |      |      |      |              |  |

 账号注册成功后,跳转至如下界面,而后登陆个人账号,带跳转至如下界 面点击提交稿件:

| 首页   | 会议动态  | 组委会 | 注册缴费 | 征稿信息 | 会场信息                     | 酒店预订   | 活力日照 | 联系我们        |      |       |            |
|------|-------|-----|------|------|--------------------------|--------|------|-------------|------|-------|------------|
|      |       |     |      |      |                          |        |      |             |      |       |            |
|      |       |     |      |      |                          |        |      |             |      |       |            |
| 171  | - 5   |     | 0    |      | $\overline{\mathcal{A}}$ |        |      | 100         | -    |       | -          |
| 5    | 3     |     |      | 屈    | 12                       | E      |      |             | λΞ   | 12    | <b>FIX</b> |
|      |       |     |      |      |                          |        |      |             |      |       |            |
|      |       |     | 议时间  | 2024 | 年09月                     | 20日~   | 22日  | 会议地点        | 中国・日 | 照市    |            |
|      |       |     | X    |      |                          |        |      |             |      |       |            |
|      |       | 1   |      |      |                          |        |      | <u>¢6</u> 4 |      | (Årig | i<br>Dulla |
| E    | 口容录   |     |      |      |                          |        |      | 会议动         | 态    |       |            |
| 1.57 | 200   |     |      | 第18  | 属全国热管等                   | 会议第一轮征 | 稿通知  |             |      |       | 2024-03-20 |
|      |       |     |      |      |                          |        |      |             |      |       | 更多 >>      |
| 1    | ゆう 通出 |     |      |      |                          |        |      |             |      |       |            |
|      |       |     |      |      |                          |        |      |             |      |       |            |

输入文章题目、关键词、选择相关会议主题、输入摘要、上传全文文件、添加作者信息后点击提交:

| 학교 제 전 북한 제 전 북한 제 원 전 북한 위 원 전 위 원 전 N 위 원 전 위 원 전 위 원 전 N 위 원 전 N 위 원 전 N 위 원 전 N 위 원 전 N 위 원 전 N 위 원 전 N 위 원 전 N 위 원 전 N 위 원 전 N 위 원 전 N 위 원 전 N 위 원 전 N 위 원 전 N 위 원 전 N 위 원 전 N 위 원 전 N 위 원 전 N 위 원 전 N 위 원 전 N 위 원 전 N 위 원 전 N 위 원 전 N 위 원 전 N 위 원 전 N 위 원 전 N 위 원 전 N 위 원 전 N N N N N N N N N N N N N N N N N N                                                                                                    | <ul> <li>満法理理交到的会议主要</li> <li>              かたまだな2500分20ままが             1、他を買加しる事故          </li> <li>             メ働催型にも事故         </li> </ul> <li>              かたまでは、分析が方法及支始          </li> <li>             ・低差回知道、外間会         </li> <li>             ・低差回知道、大都会         </li> <li>              ・低差回知道、大都会          </li> <li>             ・低差回知道、大都会               ・低差の          </li> <li>             ・低差の               ・低差の                  ・低差の日前、                 ・低差の日前、                 ・低差の日前小し事故                   ・低差の日前、                 ・低差の主要にな               ・低差の日前、                                                                                 <!--</th--></li> |
|----------------------------------------------------------------------------------------------------|----------------------------------------------------------------------------------------------------|
| - xmm                                                                                                    | 股份違向<br>符定<br>存留<br>不留所符<br>日天招音<br>別の版符<br>書                                                                                                    |
| المرب المرب الم<br>مرب المرب المرب المرب المرب المرب المرب المرب المرب المرب المرب المرب المرب المرب المرب المرب المرب المرب المرب المرب المرب المرب المرب المرب المرب المرب المرب المرب المرب المرب المرب المرب المرب المرب المرب المرب المرب المرب المرب ال | -88                                                                                                    |
| *#XX#<br>-1662XEA<br>##<br>X#<br>X#<br>-1662XEA<br>##<br>*##<br>*##<br>*##<br>*##<br>*##<br>*##<br>*##                                                                                                    | 018<br>109<br>109<br>109<br>109<br>109<br>109<br>109<br>109                                                                                                    |
| -3520078 de (802./78558 -352078)                                                                                                    | 88. NA (8. 10)                                                                                                    |

9. 查看自己邮箱是否接收到投稿成功邮件,如收到则提交成功,如下所示:

## 稿件已提交到会议

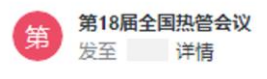

尊敬的 :

您的论文/摘要已成功提交到会议

| 编号 |  |
|----|--|
| 标题 |  |

此邮件由系统自动发出,请勿回复。艾会网